cafe24 쇼핑몰 호스팅

# **SERVICE GUIDE** NOBILE 2HOB

**Guide Version\_1.0** 

- 1. 서비스 소개
- 2. 서비스 구성안내 및 사용설정
- 3. 메뉴 소개
- 4. 디자인편집
  - -공통화면
  - -메인화면
  - -카테고리리스트
  - -카테고리
  - -검색화면
  - -상세화면

cafe<mark>24</mark> 쇼핑몰 হ্রে-ড়

## 1. 서비스 소개

#### ■ 모바일 쇼핑몰 서비스란?

스마트폰으로 해당 쇼핑몰 접속시, 모바일용 웹브라우져를 통하여 모바일전용 쇼핑몰을 보여줄 수 있는 서비스입니다. 관리자페이지에 접속하여 모바일쇼핑몰 디자인을 손쉽게 자유자재로 변경할 수 있으므로, PC용 화면에서와 같이 나만의 디자인으로 모바일 쇼핑몰 구축이 가능합니다.

#### ■ 카페24 모바일 쇼핑몰만의 장점

- 01. 스킨편집을 통해 페이지별로 손쉽게 화면 디자인을 관리할 수 있습니다.
- 02. 편집한 스킨을 저장하여, 언제든지 원하는 스킨으로 변경할 수 있습니다.
- 03. 기능별로 간편설정/상세설정 타입 선택이 가능합니다.
- 04. 스킨을 편집하는 도중에도 기본스킨으로 초기화 하여 다시 설정할 수 있습니다.
- 05. 카테고리 진열 및 상품진열을 원하는데로 설정할 수 있습니다.
- 06. 스킨디자인을 저장해두고 필요에 따라 쇼핑몰에 적용하실 수 있습니다.
- 07. 이미지등록/템플릿등록 등 개성에 맞게 쇼핑몰 디자인 적용이 가능합니다.
- 08. 회원로그인 및 결제서비스가 가능합니다(\*준비중)
- 09. 장바구니담기 및 관심상품담기가 가능합니다.(\*준비중)
- 10. 결제시 적립금, 쿠폰등의 할인선택 기능이 가능합니다.(\*준비중)
- 11. 상품평,상품문의 등을 쉽고 빠르게 확인하실 수 있습니다.(\*준비중)

## 2. 서비스 구성안내 및 사용설정

#### ■ 모바일 쇼핑몰 적용하기 STEP

- 1. 관리자 상단 메뉴 '모바일 쇼핑몰' 클릭하여 모바일쇼핑몰 페이지로 이동합니다.
- 2. 서비스 메인에서 하단의 '기본설정' 또는 왼쪽메뉴에서 '기본설정' 메뉴를 클릭하여 기본설정 페이지로 이동합니다.
- 3. 기본설정 페이지에서 모바일쇼핑몰 사용 설정 및 자동접속 기능, 결제수단 선택등의 기능을 설정 한 후 기본설정을 완료합니다.
- 4. 디자인스킨관리 메뉴로 이동합니다. 디자인스킨관리메뉴에서 하단의 NEW스킨 생성하기를 클릭하여, 새로운 스킨을 생성합니다.
- 5. 새로운 스킨은 이름을 먼저 편집하여 저장하며, 저장시 기본디자인으로 저장되므로, 반드시 디자인편집화면으로 이동하여 디자인 편집과정을 거칩니다.
- 6. 초기 진입시 NEW스킨 생성하기를 하게 되면, 이름 편집후 바로 편집하기 메뉴로 이동하실 수 있으며, 이용도중 언제든지 디자인스킨관리\_스킨보관함에서 해당스킨의 '편집하기'버튼을 눌러 디자인을 편집하실 수 있습니다.
- 7. 디자인편집화면에서 디자인을 편집한 뒤, 반드시 하단의 저장하기를 눌러주셔야 해당 설정 내용이 적용되므로 이점 유의하세요.
- 8. 편집과정을 마친 후, 다시 디자인스킨관리\_스킨보관함 에서 '모바일쇼핑몰로적용'버튼을 눌러주시면, 해당 스킨이 실제 모바일쇼핑몰 디자인으로 반영됩니다.
- 9. 이미 적용중인 스킨디자인을 편집하셨던 경우에는 별도로 '모바일쇼핑몰로적용'버튼을 누르지 않으셔도 됩니다.

#### ■ 모바일 쇼핑몰 서비스로 이동

어드민 페이지 상단 GNB 메뉴의 샵까페, 쇼핑몰운영자까페 사이에 '모바일 쇼핑몰' 메뉴를 클릭합니다. (\*상점운영관련설정 메뉴 및 디자인관리 메뉴 에서도 바로가기 하실 수 있습니다)

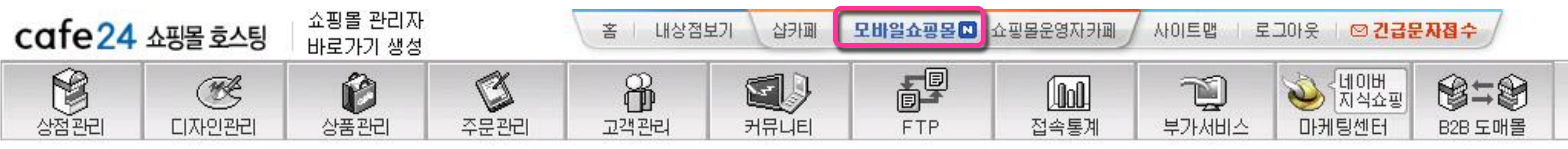

| cafe24 |       | 홍길동(hor | 홍길동(hong003) 남 안녕하세요 로그아웃 |        |             | UPDATE 09년 6월 오버추어, - |            |    |  |  |
|--------|-------|---------|---------------------------|--------|-------------|-----------------------|------------|----|--|--|
| 쇼핑몰    | 관리자   |         |                           |        | • 내 상점 바로가기 | • 샵카페                 | · 모바일쇼핑몰 N | 운영 |  |  |
| 상점/운영  | 상품/재고 | 주문/배송   | 정산/통계                     | 고객/게시판 | 디자인         | B2B                   | 접속통계       |    |  |  |

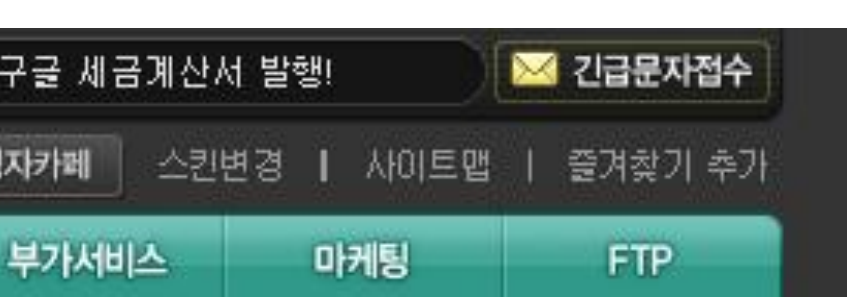

2. 서비스 구성안내 및 사용설정

#### ■ 모바일 쇼핑몰 메인페이지

모바일 쇼핑몰 메뉴 접속시 화면과 같이 서비스 메인으로 이동합니다.

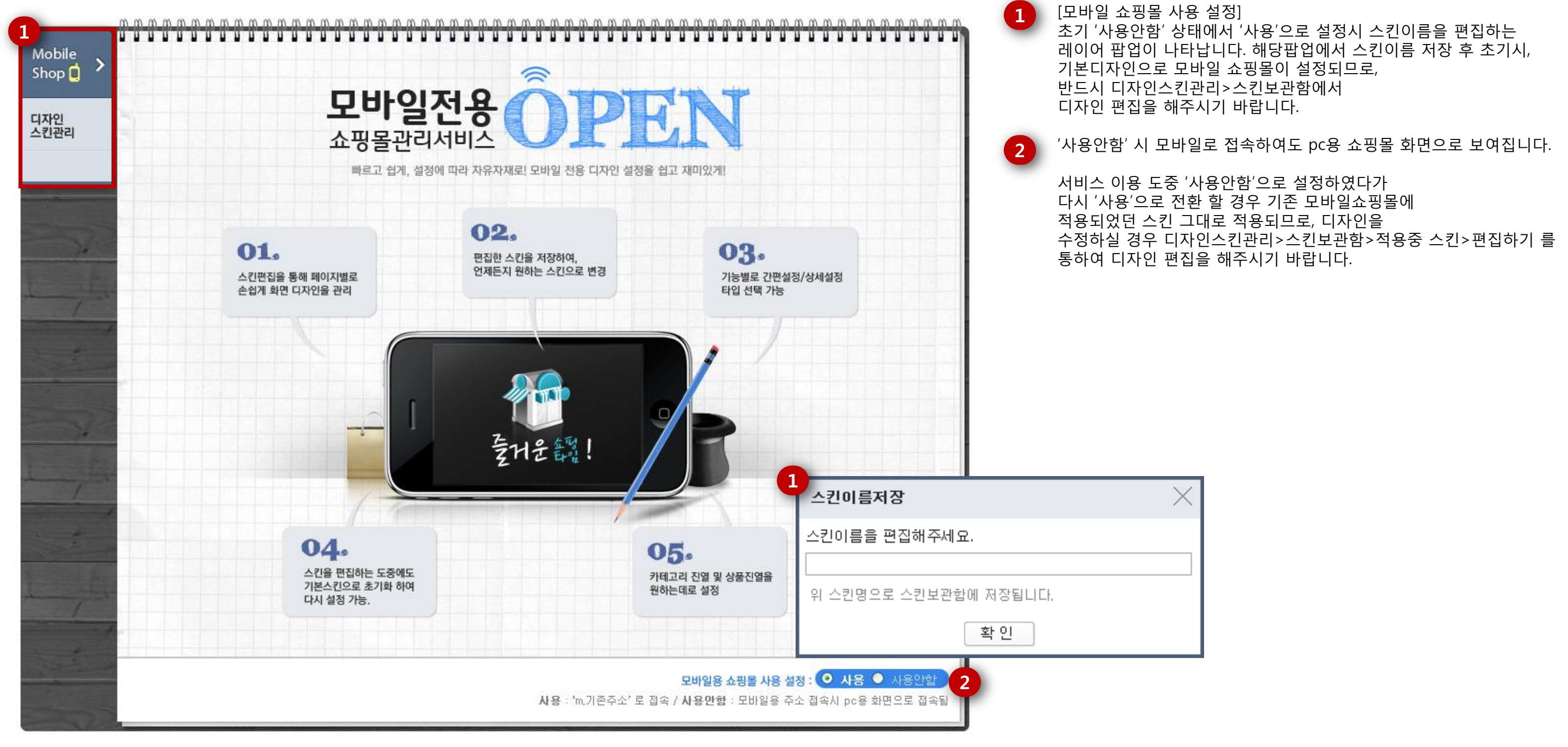

#### 

# 2. 서비스 구성안내 및 사용설정

#### ■ 디자인 스킨 관리

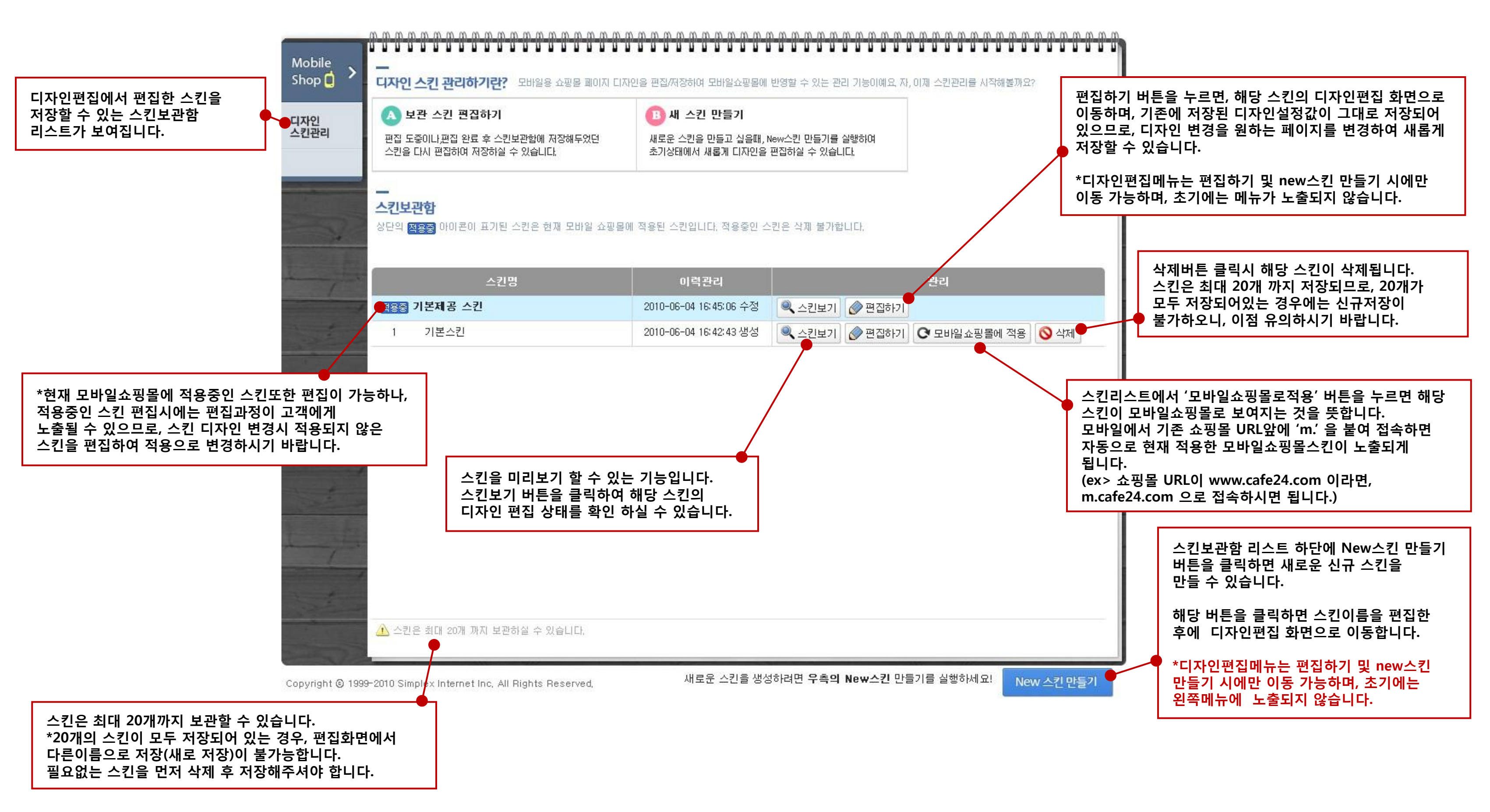

cafe24 쇼핑몰 호스팅

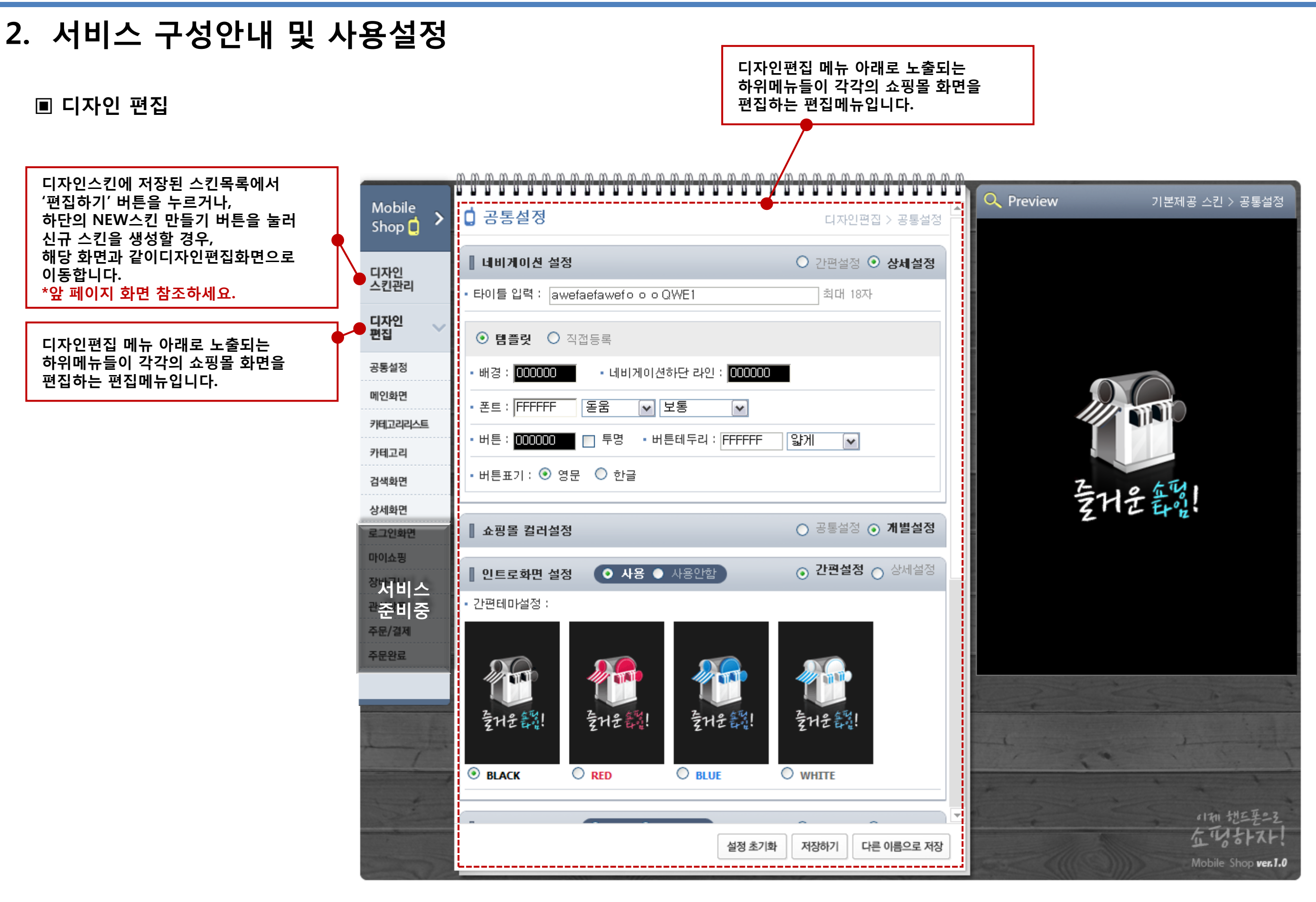

#### cafe24 क्रमुड इंटेड

3. 메뉴 소개

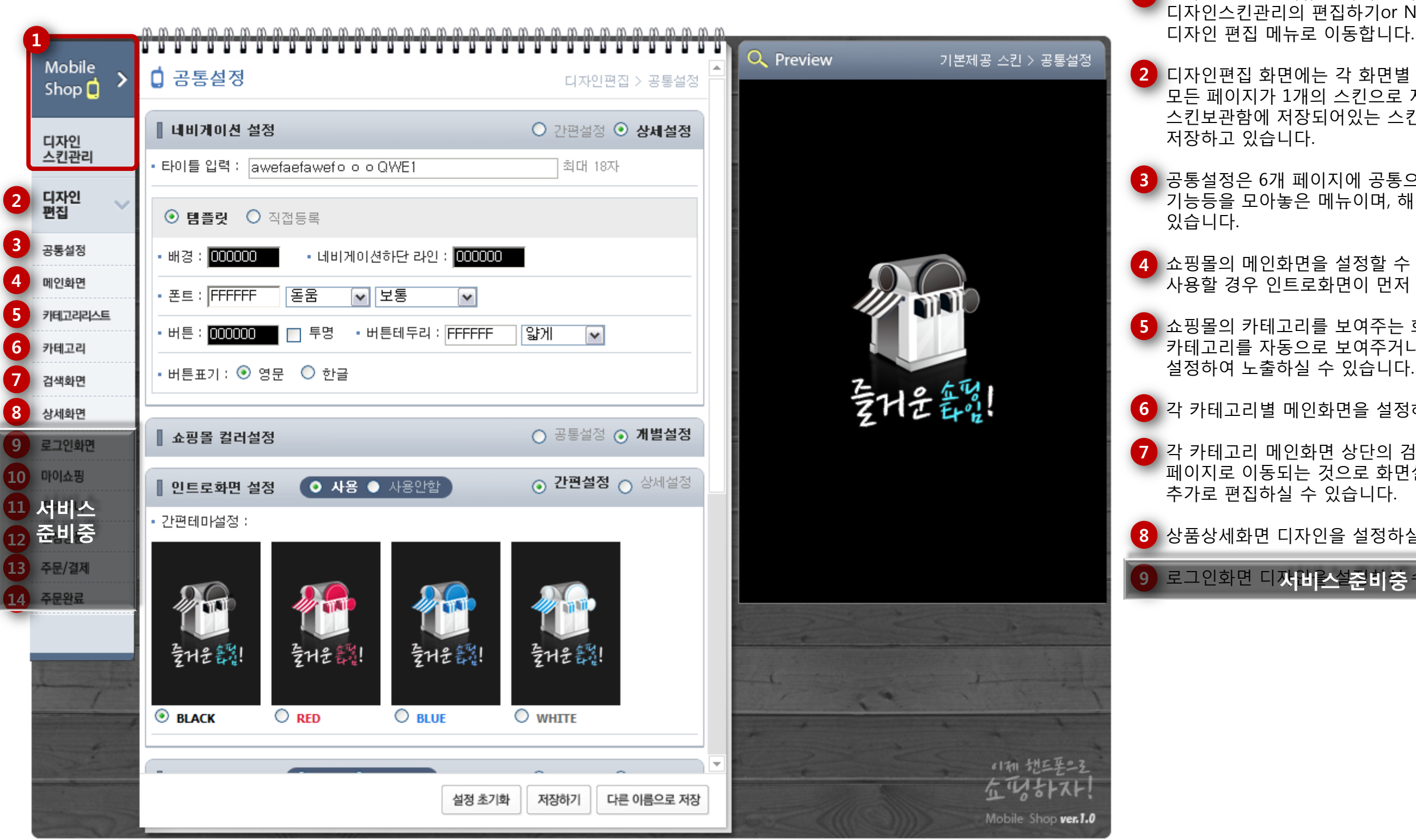

1 모바일 쇼핑몰 메뉴 접속시 항시, 두 메뉴가 기본으로 노출되며, 디자인스킨관리의 편집하기or New스킨만들기 를 실행하여

2 디자인편집 화면에는 각 화면별 디자인 편집을 위한 하위메뉴가 있으며, 이 모든 페이지가 1개의 스킨으로 저장되게 됩니다. 스킨보관함에 저장되어있는 스킨은 모두 6개메뉴의 설정값을

3 공통설정은 6개 페이지에 공통으로 적용되는 기능 또는 스킨전체에 추가되는 기능등을 모아놓은 메뉴이며, 해당 페이지에서 인트로페이지 또한 설정하실 수

4 쇼핑몰의 메인화면을 설정할 수 있습니다. 공통설정 메뉴에서 인트로화면을 사용할 경우 인트로화면이 먼저 노출된 후 메인화면이 나타나게 됩니다.

5 쇼핑몰의 카테고리를 보여주는 화면으로, 관리자페이지에서 '노출'로 설정한 카테고리를 자동으로 보여주거나, 직접 수동으로

6 각 카테고리별 메인화면을 설정하실 수 있습니다.

7 각 카테고리 메인화면 상단의 검색바를 이용하여 상품을 검색한 경우 해당 페이지로 이동되는 것으로 화면설정은 카테고리와 동일하며, 검색바 디자인을

8 상품상세화면 디자인을 설정하실 수 있습니다.

9 로그인화면 디**저비스설준비 중**수 있습니다.

# 3. 디자인편집\_설정가이드

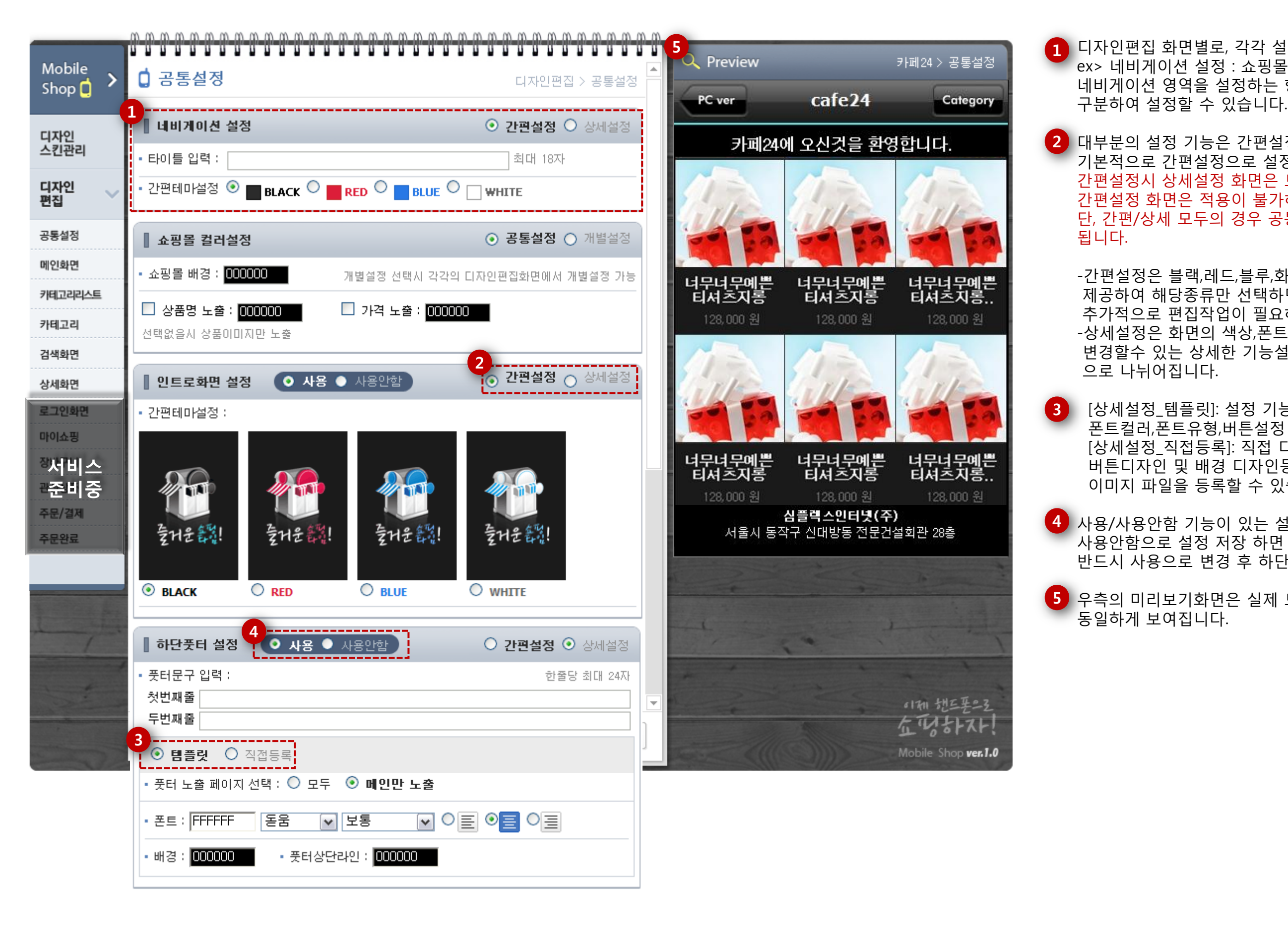

디자인편집 화면별로, 각각 설정항목이 나누어져 있습니다. ex> 네비게이션 설정 : 쇼핑몰 상단에 항시 노출되는 네비게이션 영역을 설정하는 항목으로, 간편 및 상세설정으로 구분하여 설정할 수 있습니다.

2 대부분의 설정 기능은 간편설정/상세설정으로 나뉘어 지며, 기본적으로 간편설정으로 설정되어있습니다. 간편설정시 상세설정 화면은 보이지 않으며, 상세설정시에도 반대로 간편설정 화면은 적용이 불가하거나 보이지 않습니다. 단, 간편/상세 모두의 경우 공통으로 적용해야하는 기능은 항시 노출

-간편설정은 블랙,레드,블루,화이트 4가지 색상의 기본 스킨을 제공하여 해당종류만 선택하면, 필수 입력 기능등을 제외하고 추가적으로 편집작업이 필요하지 않습니다. -상세설정은 화면의 색상,폰트색상, 버튼 디자인 등을 모두 변경할수 있는 상세한 기능설정으로, 보통 템플릿/직접등록 으로 나뉘어집니다.

[상세설정\_템플릿]: 설정 기능에 해당하는 화면의 배경색, 폰트컬러,폰트유형,버튼설정 등을 각각 변경시킬 수 있습니다. [상세설정\_직접등록]: 직접 디자인한 이미지 파일을 등록하는 기능으로, 버튼디자인 및 배경 디자인등 가이드에 맞는 사이즈로 디자인하여 이미지 파일을 등록할 수 있습니다.

사용/사용안함 기능이 있는 설정항목의 경우, 해당 설정항목을 편집하여도 사용안함으로 설정 저장 하면 모바일쇼핑몰에 반영되지 않습니다. 반드시 사용으로 변경 후 하단 '저장하기'를 눌러 확인하시기 바랍니다.

5 우측의 미리보기화면은 실제 모바일쇼핑몰에서 적용되는 화면 및 기능이 동일하게 보여집니다.

# 3. 디자인편집\_공통설정

|             | <u> </u>                                  |                                       |                                                                                                    |                           |                                                                                                    |     |
|-------------|-------------------------------------------|---------------------------------------|----------------------------------------------------------------------------------------------------|---------------------------|----------------------------------------------------------------------------------------------------|-----|
| obile       | <u> </u>                                  | · · · · · · · · · · · · · · · · · · · | C Preview                                                                                                    |                           | 카페24 > 공통설정                                                                                                    |     |
| 2           | -<br>네비게이션 설정                             | ⑦ 가평석정 ① 상세석정                         | PC C                                                                                                    | caf <mark>A</mark> 1      | C D ory                                                                                                    | (   |
| l인<br>!관리   | 타이틀 입력 :                                  | 최대 16자 1                              | 카페24(                                                                                                    | 에 오신것을 환영                 | 경합니다.                                                                                                    |     |
| 인 🗸         | · 간편테마설정 💿 📷 BLACK 🔍 📷 RED 🔍              |                                       | 11                                                                                                    | 11.                       | 11                                                                                                    | 3   |
| 설정 3        | 네비게이션 설정                                  | ○ 간편설정 ○ 상세설정                         | - 13                                                                                                    | 53                        |                                                                                                    |     |
| 화면          | 타이틀 입력 : cafe24                           | 최대 16자                                | 너무너무예쁜                                                                                                    | 너무너무예쁜                    | 너무너무예쁜                                                                                                    |     |
| 고리리스트<br>고리 | ● 템플릿 ○ 직접등록                              |                                       | <b>티셔츠지봉</b><br>128,000 원                                                                                                    | <b>티셔츠지롱</b><br>128,000 원 | 티셔츠지롱<br>128,000 원                                                                                                    |     |
| 화면          | • 배경 : <mark>EDD713</mark> • 네비게이션하단 라인   | : 2AE7F5                              | 1                                                                                                    |                           |                                                                                                    |     |
| l화면<br>1인화면 | • 폰트 : 7AFF21 돋움 ☑ 보통                     |                                       | 14                                                                                                    | 1400                      | 11/100                                                                                                    | L I |
| 년소핑         | • 버튼 : <mark>14F7B3</mark> 🔲 투명 • 버튼테누리 : | FFFFFF Sign V                         |                                                                                                    |                           |                                                                                                    |     |
| 비스          | • 버튼표기 : 💿 영문 🔘 한글                        |                                       | 너무너무예쁜<br>티셔츠지롱                                                                                                    | 너무너무예쁜<br>티셔츠지롱           | 너무너무예쁜<br>티셔즈지롱                                                                                                    |     |
| ·미궁 4       | ○ 템플릿 ⊙ 직접등록                              |                                       | 128,000 원                                                                                                    | 128,000 원<br>심플렉스인터넷(주    | 128,000 원<br>=)                                                                                                    |     |
| 완료          | • 타이틀 이미지 등록 :                            | jpg,gif가능,100+32(pixel)               | 서울시 동격                                                                                                    | 학구 신대방동 전문건               | !설회관 28층                                                                                                    | 4   |
|             |                                           | 찾아보기                                  |                                                                                                    |                           | 10                                                                                                    | ,   |
|             | • 뒤로가기 버튼 이미지 등록 :                        | jpg,gif가능,71+32(pixel)<br><b>찾아보기</b> |                                                                                                    |                           | ,                                                                                                    |     |
|             | • 카테고리 버튼 이미지 등록 :                        | jpg,gif가능,73*32(pixel)<br><b>착마보기</b> |                                                                                                    | 1.0.                      | 1                                                                                                    |     |
|             | - PC버전 버튼 이미지 등록 :                        | jpg,gif가능,71+32(pixel) 🔽              |                                                                                                    |                           | 이제 핸드폰으로                                                                                                    |     |
|             | · 네비게이셔 배경 이미지 들로 :                       | ູ 엊바오기<br>ing ait가는                   | 0.0                                                                                                    |                           | Mobile Shop ver. 1.0                                                                                                    |     |
|             | HENRIC HID YEAR OF !                      |                                       | and the second second s | 11//                      | and the second second s |     |

공통설정 메뉴 이어집니다.

[네비게이션 설정]

<sup>력</sup> : 쇼핑몰 타이틀은 간편설정/상세설정 모든 경우에 입력합니다. 당하는 부분이며 영/한 동일하게 최대 16자 ŀ씩 최대 두줄 입력 가능)입력이 가능합니다.

타이틀 입력항목과 간편테마설정이 보여지며, §류 네개 중 하나를 선택하여 설정 가능합니다.

템플릿 : 타이틀 입력 및 영역별 템플릿 설정

정시 각 색깔별 인풋영역에 직접 16진수 색상 번호를 입력하거나, · 클릭하여 열리는 컬러팔레트에서 을 클릭하여 설정할 수 있습니다.

에배경에 해당하는 부분 하단 라인 : B영역 아래 푸른색 선 틀 및 버튼에 들어가는 폰트 컬러/폰트유형/폰트표기 설정 어버튼배경 색 설정 : 양쪽 버튼 테두리 색 설정/테두리표기 설정 영문- PC ver/Category/Back 한글- PC화면/카테고리/뒤로

측에 위치, 메인페이지만 노출됨. 클릭시 pc용 쇼핑몰 화면으로 이동 에 위치, 메인페이지 제외한 전페이지 노출. 클릭시 이전페이지로 이동 우측에 위치, 전체 페이지 노출. 클릭시 카테고리리스트로 이동

직접등록 : 타이틀 입력 및 직접등록 항목별로 이즈에 맞추어 디자인된 이미지 파일 등록

/ 뒤로가기: C / 카테고리:D / PC버전:C / 네비게이션배경:B

# 3. 디자인편집\_공통설정

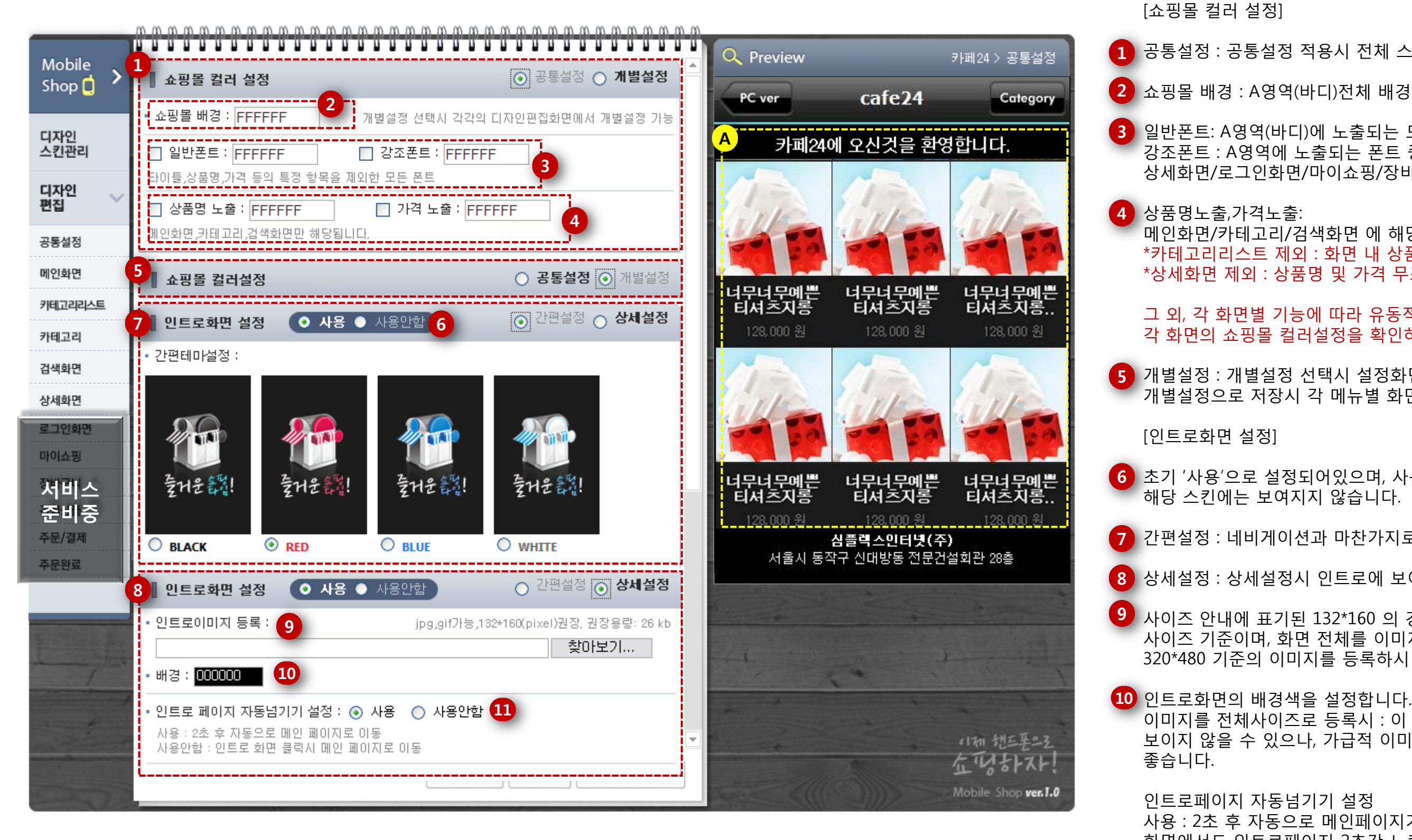

공통설정 메뉴 이어집니다.

사용 : 2초 후 자동으로 메인페이지가 보여집니다. 우측 미리보기 화면 및 모바일 화면에서도 인트로페이지 2초간 노출시 자동으로 메인화면이 보여집니다. 사용안함 : 우측 미리보기 화면에서는 인트로화면을 클릭하면 메인페이지로 이동 모바일에서는 터치하여 메인으로 이동

이미지를 전체사이즈로 등록시 : 이 경우 배경화면을 설정하여도 뒤의 배경색이 보이지 않을 수 있으나, 가급적 이미지파일의 배경색과 동일하게 설정해주시는것이

🥑 사이즈 안내에 표기된 132\*160 의 경우 간편테마에 보여지는 '집모양'이미지의 사이즈 기준이며, 화면 전체를 이미지로 보여주고자 하는 경우 320\*480 기준의 이미지를 등록하시면 됩니다.(아이폰 사이즈 기준)

8) 상세설정 : 상세설정시 인트로에 보여질 이미지를 직접 등록하실 수 있습니다.

7 간편설정 : 네비게이션과 마찬가지로 4가지 색상의 간편테마 종류를 선택합니다.

해당 스킨에는 보여지지 않습니다.

6 초기 '사용'으로 설정되어있으며, 사용안함 선택후 저장시 설정영역을 변경하여도

5 개별설정 : 개별설정 선택시 설정화면이 모두 보이지 않습니다. 개별설정으로 저장시 각 메뉴별 화면에서 각각 컬러설정이 가능합니다.

그 외, 각 화면별 기능에 따라 유동적일 수 있으니 최종 저장을 마치기 전에, 각 화면의 쇼핑몰 컬러설정을 확인하시기 바랍니다.

메인화면/카테고리/검색화면 에 해당 \*카테고리리스트 제외 : 화면 내 상품명 및 가격 정보 없음 \*상세화면 제외 : 상품명 및 가격 무조건 노출됨

3) 일반폰트: A영역(바디)에 노출되는 모든 폰트(초기 흰색으로 보여지는 폰트) 강조폰트 : A영역에 노출되는 폰트 중 초기 파란색으로 보여지는 강조문구 폰트 상세화면/로그인화면/마이쇼핑/장바구니/관심상품/주문결제/주문완료 에 해당

2 쇼핑몰 배경 : A영역(바디)전체 배경색을 의미합니다.

1 공통설정 : 공통설정 적용시 전체 스킨이 모두 적용됩니다.

3. 디자인편집\_공통설정

|               |                                                                  | m m |                      |                                  |                                  |                                 |
|---------------|------------------------------------------------------------------|-----|----------------------|----------------------------------|----------------------------------|---------------------------------|
| Mobile        | 1                                                                |     | Q Preview            | _                                | 카페24 > 공통설정                      | 3 간편설정 : 간                      |
| Shop 📋 🥻      | <b>● 사용 ●</b> 사용안함<br><b>○ 간편설정</b> ○ 상세설정                       |     | PC ver               | cafe24                           | Category                         | 4 풋터노출 페이                       |
| 디자인<br>스킨관리   | 3       간편테마 설정 : ● ■ BLACK ● ■ RED ● ■ BLUE ● ■ WHITE         ▼ |     | 카페24                 | 에 오신것을 환                         | 영합니다.                            | 5 상세설정_템플<br>폰트 : 미리보           |
| 디자인<br>편집     | 2 첫번째줄 심플렉스인터넷(주)<br>두번째줄 서울시 동작구 신대방동 전문건설회관 28층                |     | 1                    | 1.                               | 1. The                           | 배경 : 미리보<br>풋터상단라인              |
| 공통설정<br>메인화면  | <b>하단풋터 설정 ○ 사용 ●</b> 사용안함 ○ 간편설정 ⊙ 상세설정                         |     |                      |                                  |                                  | 6 상세설정_직접<br>풋터 이미지 ·           |
| 카테고리리스트       |                                                                  |     | 너무너무예쁜<br>티셔츠지롱      | 너무너무예쁜<br>티셔츠지롱                  | 너무너무예쁜<br>티셔츠지롱                  | [아이폰 홈화'                        |
| 카테고리          | 두번째줄       서울시 동작구 신대방동 전문건설회관 28층         ● 테플리       ● 지정도르    |     | 128,000 원            | 128,000 원                        | 128,000 원                        | 7 아이폰에서 웹<br>아이콘을 아이            |
| 상세화면          | ● 봄을 찾 ● 작업등록<br>4<br>· 풋터 노출 페이지 선택 : ○ 모두 ◎ 메인만 노출             | ]   | Cill-                | in .                             | Sill-                            | 8 에게버기 버트                       |
| 로그인화면<br>마이쇼핑 | 5 폰트 : FFFFFFF 돋움 ♥ 보통 ♥ ○들 ○들 ○들                                |     |                      |                                  |                                  | 확인합니다.                          |
| 서비스<br>준비중    | ▪ 배경 : 0000000 ● 풋터상단라인 : 000000                                 |     | 너무너무예쁜<br>티셔츠지롱      | 녀무너무예쁜<br>티셔츠지롱<br>128.000 원     | 너무너무예쁜<br>티셔츠지롱<br>128.000 원     | 9 아이폰에서 홈                       |
| 주문/결제         | ○ 템플릿 ③ 직접등록                                                     |     | <mark>А</mark> нен Б | <b>심플렉스인터넷(</b> 격<br>자그 시대바도 저무기 | <b>돈)</b><br>비서치과 20초            |                                 |
| 주문완료          | • 풋터 노출 페이지 선택 : ○ 모두 ○ 메인만 노출                                   | 1   |                      | ㅋㅜ 근비용용 건군:                      |                                  | ♥ 아이콘 타이틀<br>아래 화면에서<br>*문구를 짧게 |
| 1 /           | 7 아이폰 홈화면 아이콘 등록 예제보기 8 • 사용 • 사용안함                              |     |                      |                                  |                                  |                                 |
|               | • 아이콘 이미지 등록 : 9         png만 가능,60*60(pixel)지정, 권장용량 : 3 kb     |     | -                    |                                  | 11-201 +11工工の2                   |                                 |
|               | • 아이콘 타이틀 입력 : <b>10</b> 10자미만                                   |     | and the              | Jan -                            | ムッジャントスト!<br>Mobile Shop ver.1.0 |                                 |

#### 공통설정 메뉴 이어집니다.

1 미리보기 A영역을 설정하는 기능입니다.

2 풋터문구입력 : 간편/상세 설정 모두 공통적으로 입력해야하는 부분입니다. 첫번째줄,두번째줄 중 한줄만 입력할 경우 해당 영역 한줄로만 노출됩니다.

·편테마 네가지 종류 중 하나로 선택하여 설정합니다.

기지 선택 : 상세설정시 공통으로 노출되는 영역입니다.

뜰릿

[하단풋터 설정]

기 A영역의 폰트색/유형/표기/폰트정렬을 설정합니다.

L기 A영역의 배경색을 설정합니다.

: 미리보기 A영역 윗부분에 라인색을 설정합니다.

접등록

등록 : 미리보기 A영역 전체를 이미지 파일로 등록합니다.

면 아이콘 등록]

웹화면(Safari) 접속중에 해당 웹페이지를 바로가기 할 수 있는 기폰 메인홈화면에 저장할 수 있는 기능입니다.

튼을 눌러, 아이폰에서 홈화면 추가하는 프로세스를

홈화면 추가시 아이폰 메인화면에 등록되어 보여질, 아이콘 내 가이드에 맞추어 등록해주시면 됩니다.

틀은, 아이폰 홈화면에 보여지는 아이콘의 타이틀을 입력하는 부분으로 서 B 영역에 해당하는 부분입니다. | 입력할수록 잘리지 않고 노출됩니다.

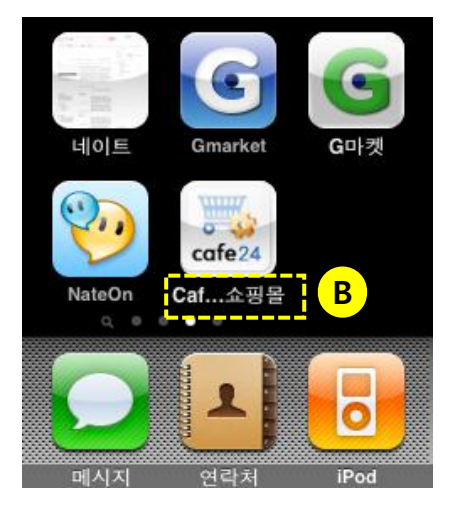

## 3. 디자인편집\_공통설정

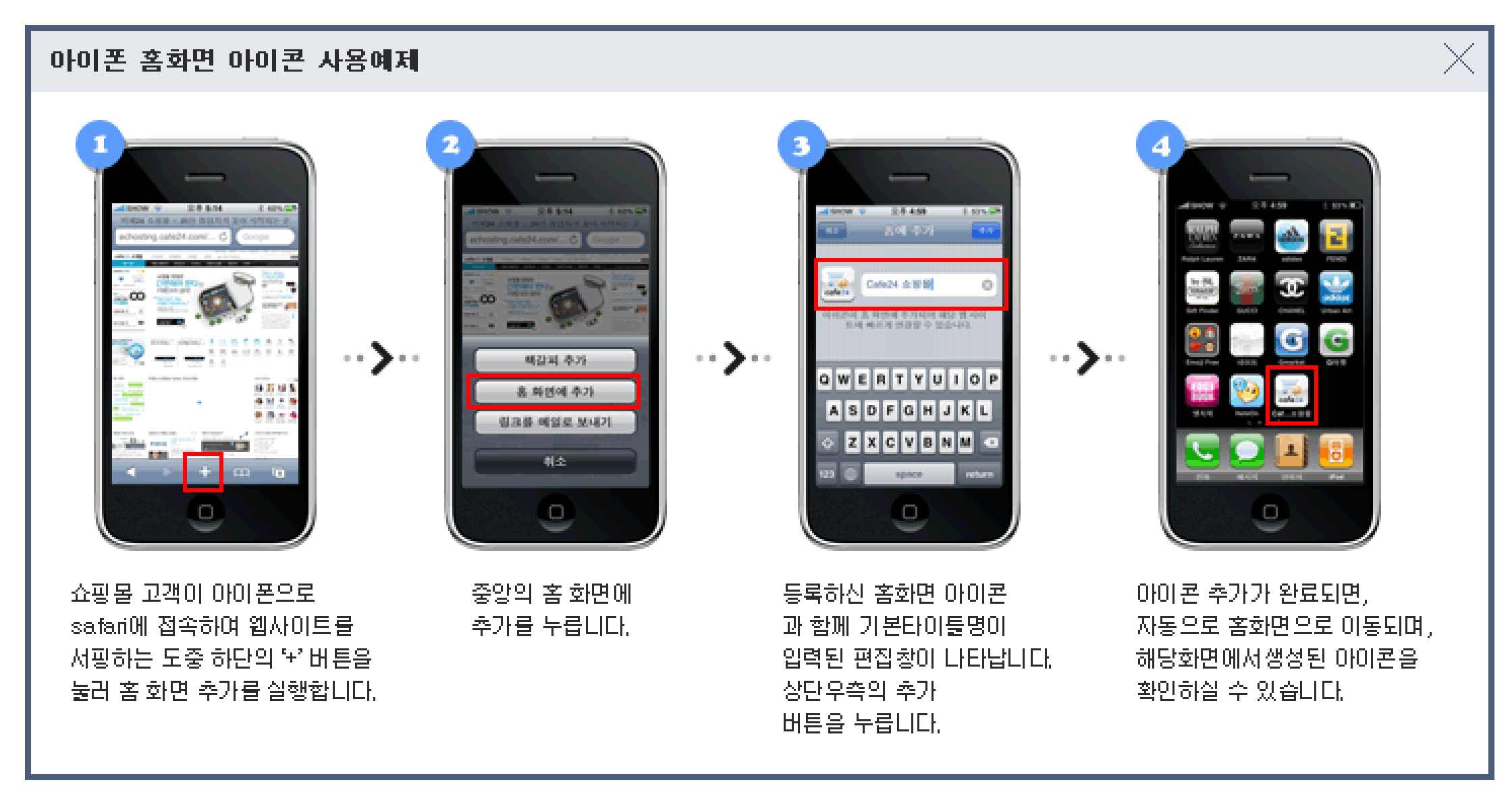

[아이폰 홈화면 아이콘 등록 예제보기 팝업 이미지 안내]

아이폰에서 Safari 라는 브라우져를 사용하여, 웹 접속 중에 홈화면에 아이콘으로 바로가기 등록을 하는 프로세스를 설명한 안내 팝업입니다. 앞에 설명된 페이지의 10번 항목에 등록하는 이미지가 바로 현 화면의 4번과 같은 형태로 등록되게 됩니다.

\*Safari : 아이폰 전용 웹브라우져로, 웹브라우져에 기본적으로 아이콘 등록 기능이 제공됩니다. 현재까지는 Safari 브라우져에만 이러한 기능이 있으며,향후 다양한 스마트폰의 웹os개발로 동종 기능이 추가될 경우, 추가적으로 오픈할 예정입니다.

cafe24 쇼핑몰 হ스팅

3. 디자인편집\_메인화면

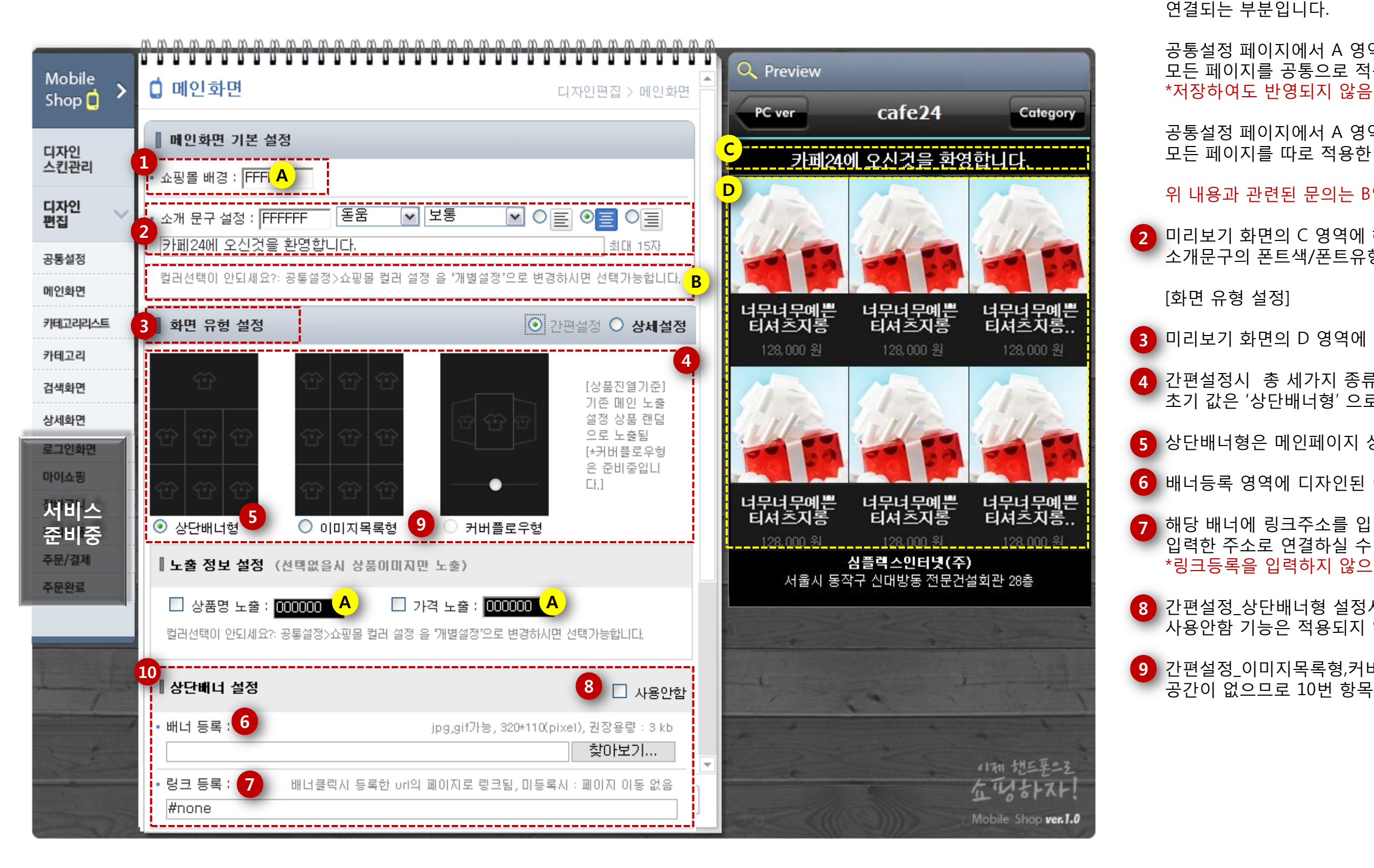

메인화면 메뉴 이어집니다.

[메인화면 기본 설정]

- 설정영역에서 A라고 표기된 세 영역은 카테고리/검색화면 메뉴의 페이지에도 동일하게 노출되는 영역으로, 앞서 설명한 12페이지의 1~5 항목과
- 공통설정 페이지에서 A 영역을 '공통설정' 하기로 적용하게 되면 모든 페이지를 공통으로 적용한다는 의미이므로, 현재 화면에서 설정이 불가능합니다.
- 공통설정 페이지에서 A 영역을 '개별설정' 하기로 적용하게 되면, 모든 페이지를 따로 적용한다는 의미이므로, 현재 화면에서 설정이 가능합니다.
- 위 내용과 관련된 문의는 B영역에 안내되어있으니 설정시 참고하시기 바랍니다.
- 2 미리보기 화면의 C 영역에 해당하는 설정입니다. 소개문구의 폰트색/폰트유형/폰트표기/정렬/문구 입력하기를 설정합니다.

- 3 미리보기 화면의 D 영역에 해당하는 설정입니다.
- 4 간편설정시 총 세가지 종류의 고정된 형태로 화면 유형을 설정하실 수 있으며, 초기 값은 '상단배너형' 으로 보여집니다.
- 5 상단배너형은 메인페이지 상단에 이미지파일을 등록하여 노출할수 있는 기능입니다.
- 6 배너등록 영역에 디자인된 이미지 파일을 가이드에 맞게 등록저장합니다.
- 7 해당 배너에 링크주소를 입력하여 모바일화면에서 배너를 터치할 경우 입력한 주소로 연결하실 수 있습니다. \*링크등록을 입력하지 않으면, 배너를 터치하여도 페이지 이동이 없습니다.
- 8 간편설정\_상단배너형 설정시에는 배너를 등록하지 않으면 빈공간으로 보여지므로, 사용안함 기능은 적용되지 않습니다.
- 안편설정\_이미지목록형,커버플로우형 선택시에는 상단 배너를 등록하는 공간이 없으므로 10번 항목(상단배너설정)이 보여지지 않습니다.

# 3. 디자인편집\_메인화면

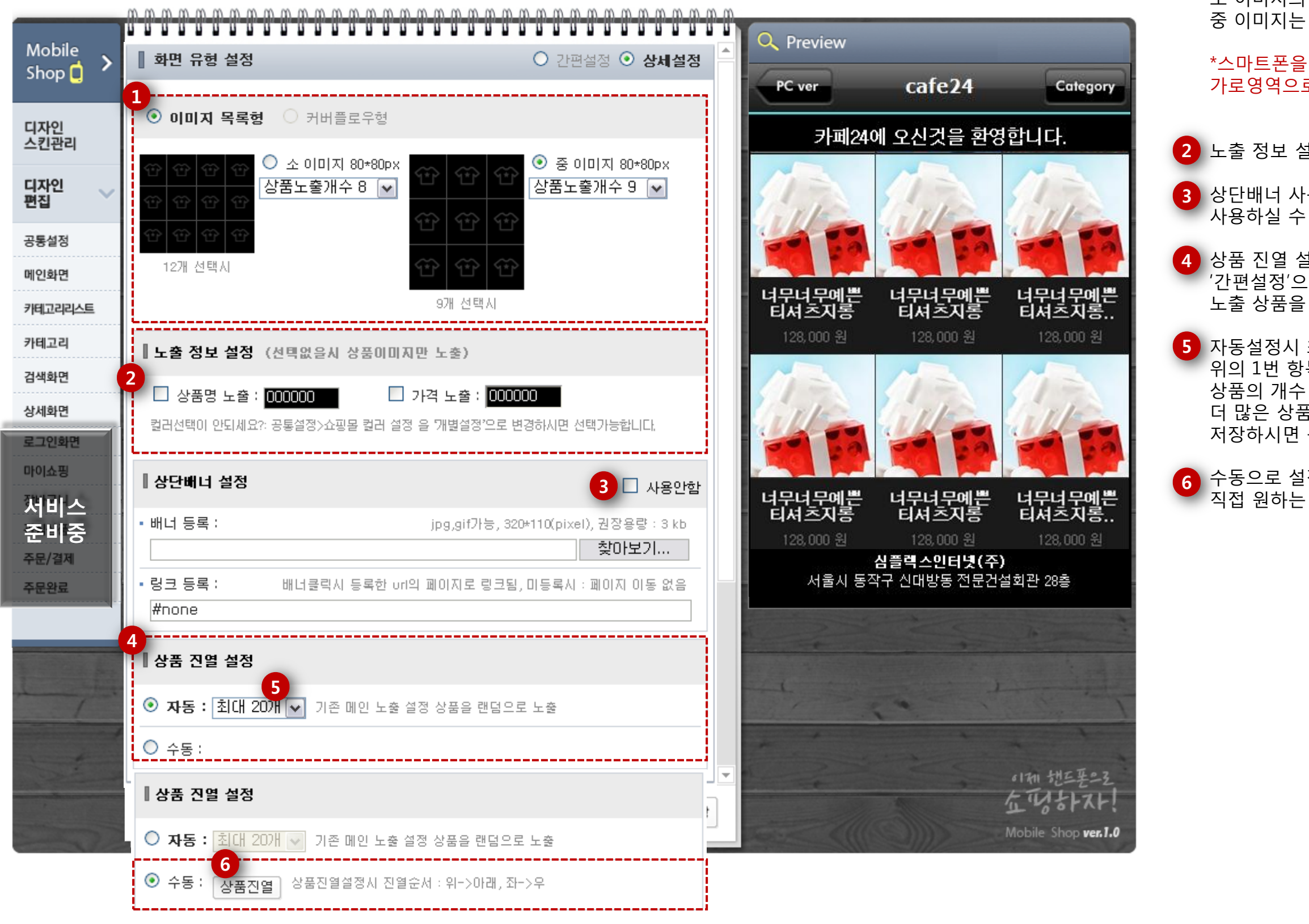

메인화면 메뉴 이어집니다.

#### [화면 유형 설정]

1

상세설정\_이미지 목록형 상품의 개수 또한 설정가능합니다.

2 노출 정보 설정은 앞서 설명한 15페이지의 1번 항목과 동일한 설정입니다.

저장하시면 됩니다.

- 이미지 목록형 선택시 소이미지 또는 중이미지로 상품사이즈를 선택하실 수 있으며,
- 소 이미지의 경우 가로 320px(아이폰사이즈기준) 일때, 한줄에 네개씩 노출되며, 중 이미지는 한줄에 세개씩 노출됩니다.
- \*스마트폰을 세로로 보지 않고, 가로로 볼 경우에는 스마트폰 해상도에 따라 가로영역으로 상품개수가 차례대로 노출되므로, 참고하세요.
- 3 상단배너 사용안함 기능은, 화면유형을 '상세설정' 으로 선택하였을 경우에만 사용하실 수 있으며, 사용안함에 체크시 해당 설정영역이 보여지지 않습니다.
- 4 상품 진열 설정은 '상세설정' 선택시에만 자동 또는 수동 선택하실 수 있으며 '간편설정'으로 선택시에는 자동으로 기존에 설정한 쇼핑몰 메인페이지 노출 상품을 그대로 보여주게 됩니다.
- 5 자동설정시 최대 상품 설정 개수의 경우 예를 들어 '최대20'개로 설정한 후 위의 1번 항목에서 이미지목록형\_소이미지\_상품노출개수8 로 설정하였다면, 상품의 개수 총 20개가 8개 자리에 랜덤으로 보여진다는 의미가 됩니다. 더 많은 상품을 랜덤으로 많이 보여주고 싶은 경우는 최대30개 까지 선택하여
- 6 수동으로 설정시에는 상품진열 버튼이 보여지며, 상품진열팝업을 열어, 직접 원하는 상품을 선택하여 보여주실 수 있습니다.

# 3. 디자인편집\_메인화면

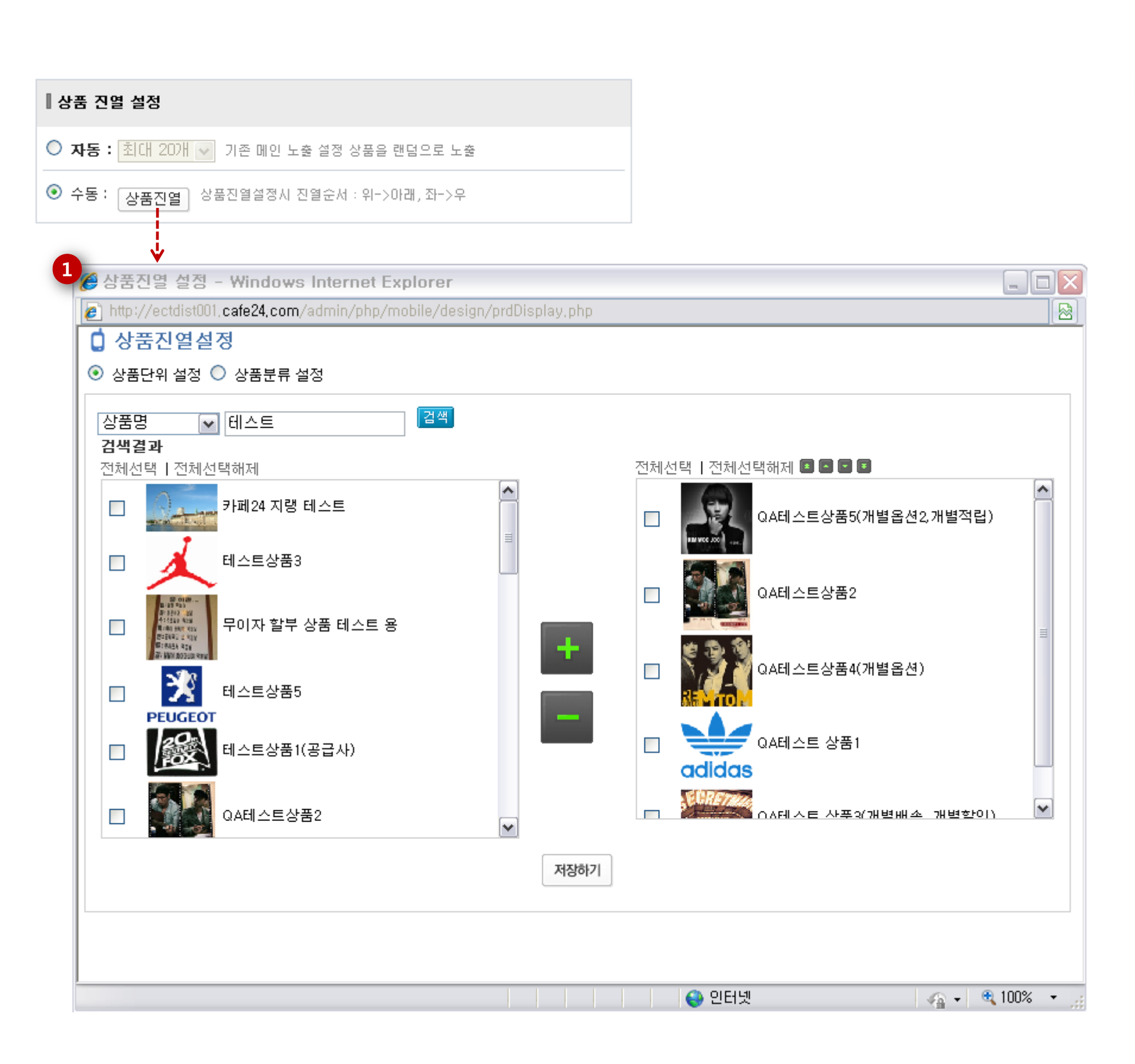

[상품 진열 설정]

1 수동설정\_상품진열버튼 클릭시 팝업화면

상품진열설정은 상품단위 설정/상품분류 설정이 있습니다.

상품단위설정 : 상품을 검색하여 원하는 상품을 직접 수동으로 지정하는 방법입니다. 상품분류설정 : 상품카테고리 하나를 선택하여 해당 카테고리내에 있는 상품을 보여줍니다. \*상품분류설정의 경우 카테고리는 단일선택만 가능하며, 복수선택은 불가합니다. \*상품분류설정 활용하기 : 관리자페이지>상품관리 에서 '모바일 쇼핑몰' 등과 같은 이름으로 새로운 카테고리를 생성하여 모바일쇼핑몰에서 보여줄 상품을 항상 해당 카테고리에 업데이트하시면, 모바일쇼핑몰에서 별도의 업데이트가 필요하지 않으므로, 이를 활용하시면 됩니다.

3. 디자인편집\_카테고리리스트

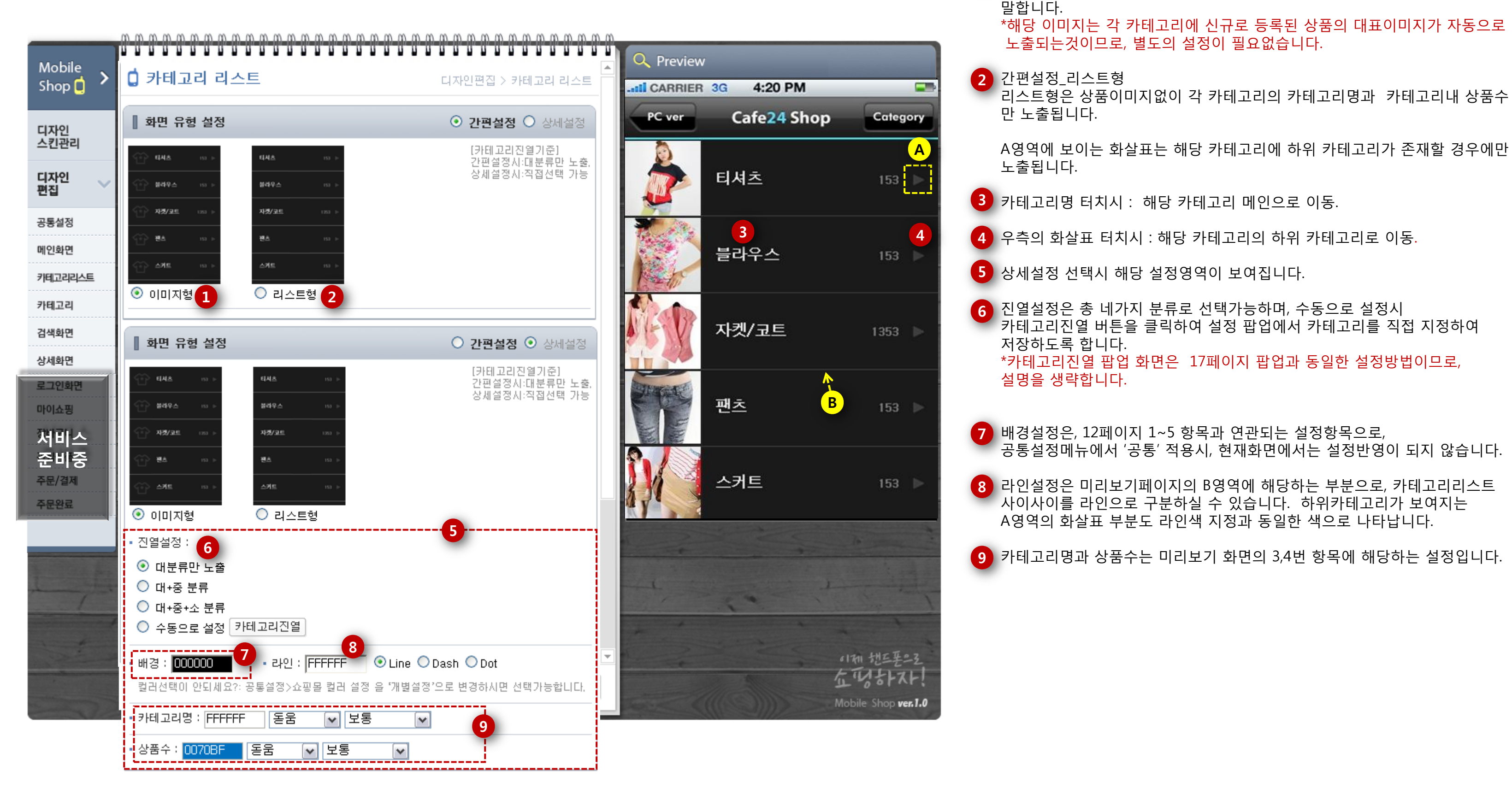

[화면 유형 설정] 간편설정\_이미지형

cafe24 쇼핑몰 호스팅

\*카테고리진열 팝업 화면은 17페이지 팝업과 동일한 설정방법이므로, 7 배경설정은, 12페이지 1~5 항목과 연관되는 설정항목으로, 공통설정메뉴에서 '공통' 적용시, 현재화면에서는 설정반영이 되지 않습니다.

이미지형은 현재화면의 미리보기 화면과 같이 상품이미지가 노출되는 유형을

8) 라인설정은 미리보기페이지의 B영역에 해당하는 부분으로, 카테고리리스트 사이사이를 라인으로 구분하실 수 있습니다. 하위카테고리가 보여지는 A영역의 화살표 부분도 라인색 지정과 동일한 색으로 나타납니다.

9 카테고리명과 상품수는 미리보기 화면의 3,4번 항목에 해당하는 설정입니다.

# 3. 디자인편집\_카테고리

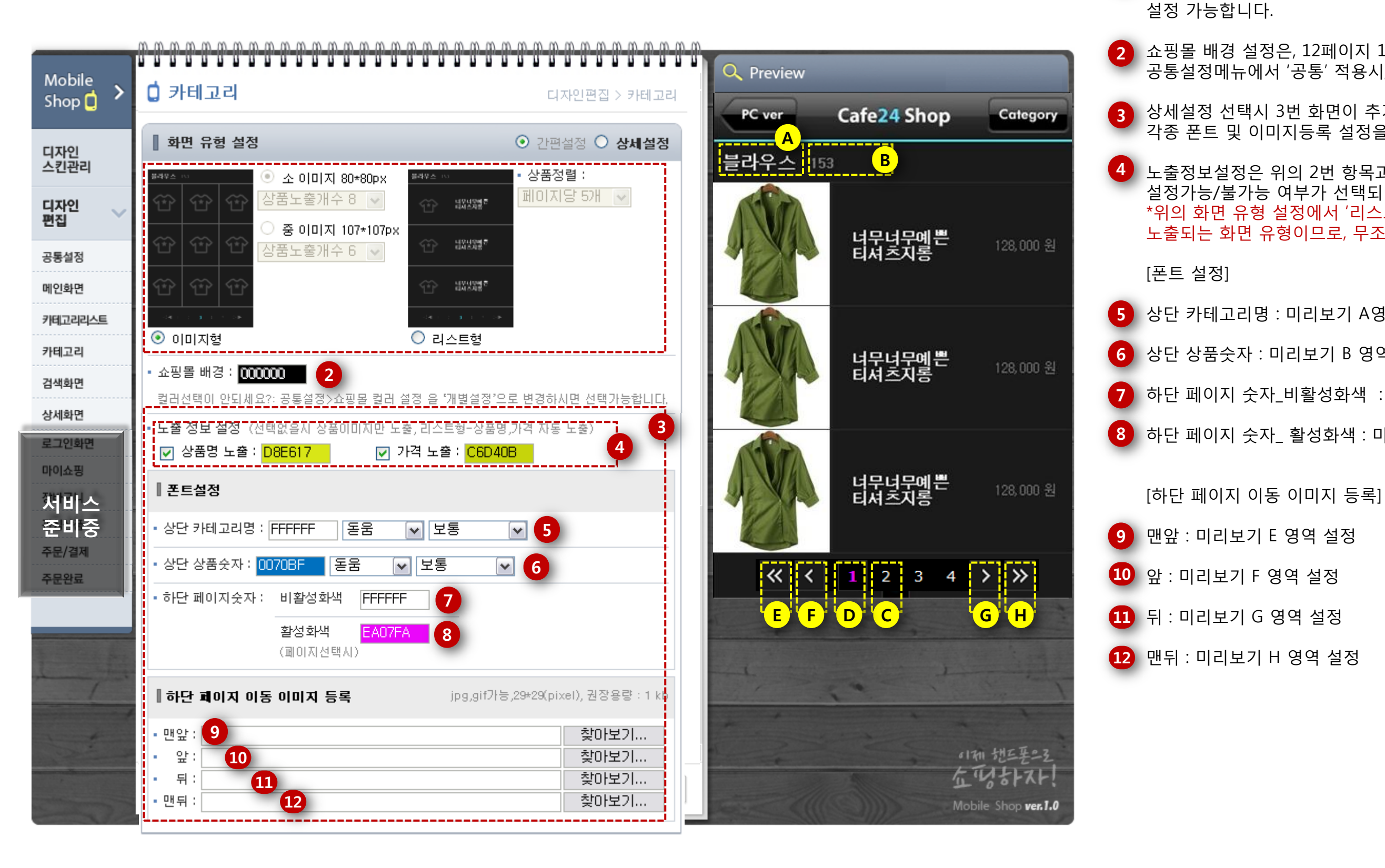

[화면 유형 설정]

- 간편설정시 이미지형 또는 리스트형 중에 선택가능하며, 각 유형별 우측에 보여지는 상품종류 및 개수 설정은 상세설정 선택시
- 쇼핑몰 배경 설정은, 12페이지 1~5 항목과 연관되는 설정항목으로, 공통설정메뉴에서 '공통' 적용시, 현재화면에서는 설정반영이 되지 않습니다.
- 상세설정 선택시 3번 화면이 추가적으로 밑으로 보여지며, 각종 폰트 및 이미지등록 설정을 변경하실 수 있습니다.
- 4) 노출정보설정은 위의 2번 항목과 마찬가지로 공통/개별 설정에 따라 설정가능/불가능 여부가 선택되어집니다. \*위의 화면 유형 설정에서 '리스트형' 선택시에는 반드시 상품명과 가격이 노출되는 화면 유형이므로, 무조건 보여지며, 해당 항목 체크해제도 불가능합니다.
- 5 상단 카테고리명 : 미리보기 A영역 설정
- 6 상단 상품숫자 : 미리보기 B 영역 설정
- 7 하단 페이지 숫자\_비활성화색 : 미리보기 C 영역 설정
- 8 하단 페이지 숫자\_ 활성화색 : 미리보기 D 영역 설정

3. 디자인편집\_검색화면 [검색바 설정] 1 간편설정 2 상세설정\_템플릿 D C E 3 상세설정\_직접등록 🔍 Preview Mobile 🚺 검색화면 디자인편집 > 검색화면 Shop 🗋 CARRIER 3G 4:20 PM [상세설정 템플릿] 모바일 쇼핑몰 Category 김색바 설정 ① 간편설정 ○ 상세설정 디자인 스킨관리 4 검색바 : 미리보기 A 영역 설정 Search 테스트 B Go · 간편테마 설정 : 💿 🔳 BLACK 🛛 📕 RED 🔷 🔜 BLUE 🔍 🥅 WHITE 디자인 편집 '테스트' 으로 검색 😘 ○ 간편설정 ⊙ 상세설정 김색바 설정 1 01 EF 공통설정 MIDEON 28 2 💿 템플릿 ု 직접등록 4:4500 REW 메인화면 해 : 비신 티지가 이는날 3:8492 5 92% 8 폰트\_검색어입력시 : 미리보기 D 폰트 검색바: 000000 4 카테고리리스트 또: 또하면서 먹는날 al Blay SI: SEG RODUS REA ✓ 6 입력창배경: 000000 5 · 입력창테두리: FFFFFF 얇게 카테고리 9 폰트\_검색버튼 폰트 : 미리보기 E 영역 내 폰트 테스트상품3 무이자 할부 .. 카페24 지 검색화면 (7) 랭... 폰트: Search: FFFFFF 10 검색버튼 : 미리보기 E 영역 버튼배경색 검색어 입력시 : FFFFFF 8 검색버튼 폰트 : FFFFFF 9 25,000 원 30,000 원 15,000 원 상세화면 로그인화면 검색버튼 : FFFFFF ✓ FFFFFF |버튼테두리 : | 얇게 (11 마이쇼핑 [상세설정\_직접등록] 서비스 준비중 김색바 설정 간편설정 ③ 상세설정 PEUGEO 주문/결제 ○ 템플릿 ⊙ 직접등록 3 OA테스트상 테스트상품5 테스트상품1 주문완료 (.... **D**.... 검색바: 000000 10.000 원 40.000 원 50,000 원 • 입력창테두리 : FFFFFF 얇게 입력창배경 : 📶 🗰  $\mathbf{v}$ 검색바 배경 이미지 등록 : 12 jpg,gif가능 찾아보기... • 검색버튼 이미지 등록 : 13 jpg,gif가능,56\*26(pixel)

찾아보기...

이제 핸드푸으로 なびおれ

Mobile Shop ver.1.0

#### 

13 검색버튼 이미지 등록 : 미리보기 E 영역 이미지

12 검색바 배경 이미지 등록 : 미리보기 A 영역 이미지

4~6번 항목은 동일하며, 12,13번 항목만 이미지로 등록가능합니다.

11 버튼 테두리 : E 영역 버튼의 테두리

7 폰트 \_Search : 미리보기 C 폰트

⑥ 입력창테두리 : 미리보기 B 영역의 테두리 설정

5 입력창 배경 : 미리보기 B 영역 설정

# 3. 디자인편집\_검색화면

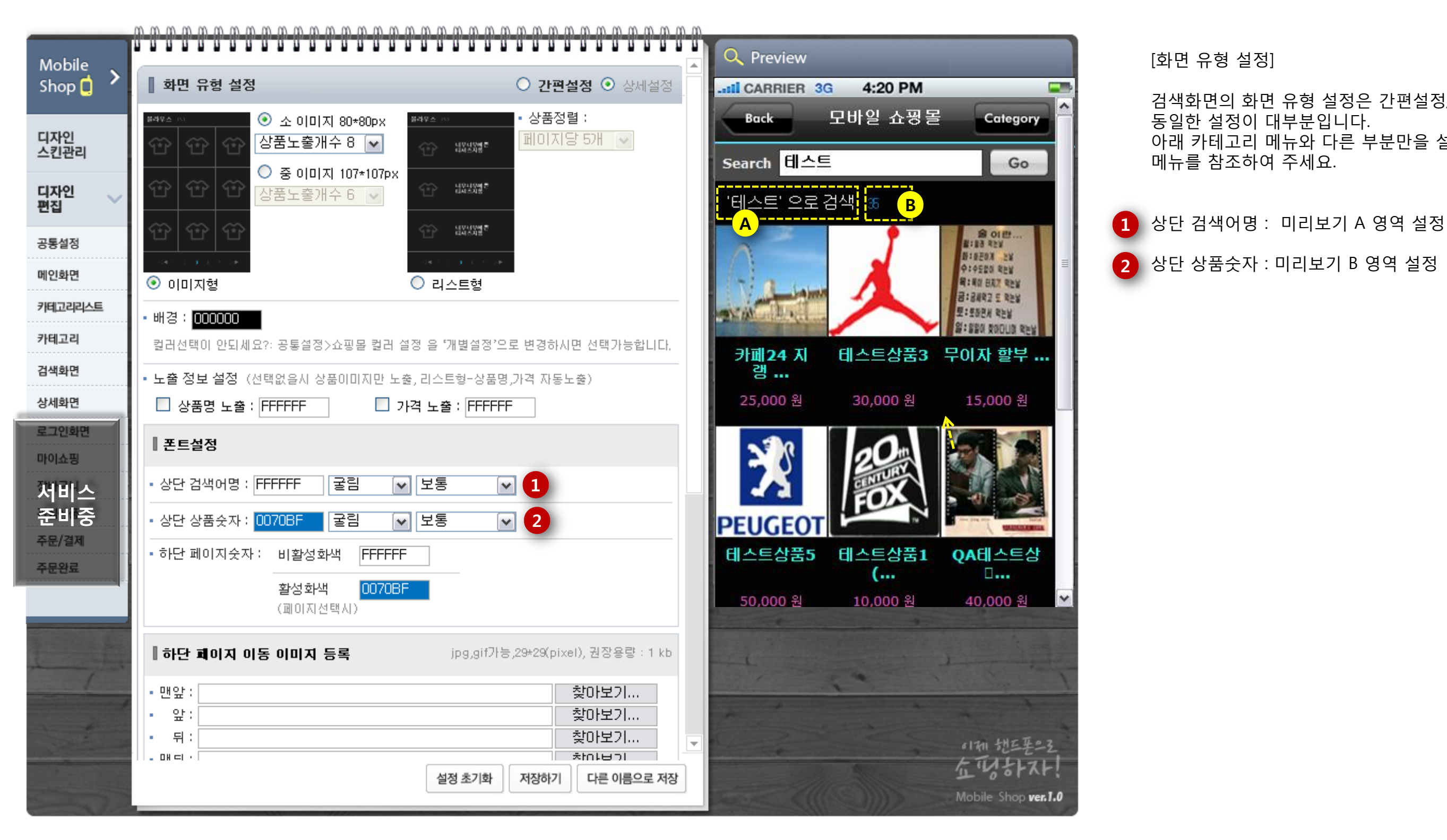

검색화면의 화면 유형 설정은 간편설정/상세설정 모두 카테고리 메뉴와

아래 카테고리 메뉴와 다른 부분만을 설명해 두었으니 그 외 설정은 카테고리

# 3. 디자인편집\_상세화면

|                    | <u></u>                                            |                                                                                                    |                              |
|--------------------|----------------------------------------------------|----------------------------------------------------------------------------------------------------|------------------------------|
| Mobile<br>Shop 🚺 🔸 | <b>승 상품상세</b> 디자인편집 > 상                            | 상품상세<br>PC ver Cafe24 Shop Category                                                                                                    | [히머서저]                       |
| FITIO              | 화면 설정<br>○ 간편설정 ○ 상                                | 세설정                                                                                                    | [와면실성]                       |
| 스킨관리               | ·배 경: 000000 4                                     |                                                                                                    | 1 간편설정                       |
| 디자인 🗸              | · 상품명 : 000000 돋움 🗸 보통 🗸 5                         |                                                                                                    | 2 상세설정_템플                    |
| 공통설정               | • 가 격: 000000 돋움 🕶 보통 💌 🌀                          |                                                                                                    | 3 상세설정_직접                    |
| 메인화면               | • 상품정보표기 설정 : <mark>7</mark>                       | 2                                                                                                    | 4 배경은 공통설<br>해당 화면에서         |
| 카테고리리스트            | ☑ 소비자가 ☑ 상품코드 ☑ 자체상품코드 <mark>4EEDE3</mark>   돋움    |                                                                                                    | 5 상품명 : 미리.                  |
| 검색화면               | ┃ 더보기버튼 8 ⓒ 템플릿 ○ 직접                               |                                                                                                    | 6 가격 : 미리보                   |
| 상세화면               | •버튼배경: 000000 🔲 🗆 투명 🥑                             | A 너무너무예쁜티셔츠지롱너                                                                                                    | *상품명,가격의                     |
| 로그인화면              | ·테두리: FFFFFF 사용안함 ✔ 10                             |                                                                                                    | 선택 여부가 없                     |
| 쟀귑ㅅ                | • 폰트 : 000000 동움 🔽 보통 🔽 1                          | B 120,000 2                                                                                                    | [상세설정_템                      |
| 준비중                | <br>• 상품정보표기 설정 : 12                               | 3 더보기                                                                                                    | 7 상품정보표기                     |
| 주문/결제<br>주문완료      | ☑ 소비자가 ☑ 상품코드 ☑ 자체상품코드 <mark>4EEDE3</mark> 돋움 💽 보통 |                                                                                                    | 8 더보기버튼 :                    |
|                    | ┃ 더보기버튼 ○ 템플릿 ⊙ 직접                                 | isa a la contra de la contra de la contra                                                                                                    | 9 버튼배경 : 미                   |
| 1                  | • 버튼 이미지 등록 : 13 jpg,gif가능,82*40(pixel),권장용량       | : 3kb                                                                                                    | 10 테두리 : 미리.                 |
|                    | 찾아보기.                                              |                                                                                                    | 11 폰트 : 미리보                  |
|                    |                                                    | the second states and second states and second s | [상세설정_직7                     |
|                    | 성정 초기하 저자하기 다른 이론                                  | 이제 밴드폰으로 쇼 땡하자!                                                                                                    | <ol> <li>해당 항목은 7</li> </ol> |
|                    |                                                    | Mobile Shop ver.1.0                                                                                                    | 13 버튼이미지 등                   |

플릿 : 간편설정화면 밑에 추가 설정 영역으로 노출됩니다.

접등록 : 간편설정화면 밑에 추가 설정 영역으로 노출됩니다.

철정 메뉴\_쇼핑몰 컬러설정 에서 '공통설정' 으로 적용할 경우 1 설정변경 및 적용 불가합니다.

|보기 A 영역 설정

느기 B 영역 설정

의 경우 상품상세페이지는 무조건 노출되므로, 노출/비노출 없습니다.

플릿]

설정 체크시 해당 정보가 가격 및에 노출됩니다.

미리보기 C 영역 설정

리보기 C 영역의 배경색

보기 C 영역의 테두리색

기 C 영역 내의 더보기 폰트 설정

접등록]

7번 항목과 동일한 설정입니다.

등록 : 미리보기 C 영역을 이미지로 등록합니다.